## Photoshop®クイックマスターCC(第2版) 正誤表

Photoshop®クイックマスターCC に誤りがございました。以下に訂正し、お詫び申し上げます。

| 頁    | 該当箇所                                                   | 誤                                                                                                    | 正                                                                                                    |
|------|--------------------------------------------------------|----------------------------------------------------------------------------------------------------|----------------------------------------------------------------------------------------------------|
| 1.01 | 1 シェイプの変形                                              | メニューバーから [編集] – [ <u>パスを自由変形</u> ]                                                                                                    | メニューバーから [編集] – [ <u>自由変形</u> ] を選び                                                                                                    |
| 121  | 手順 5                                                   | を選びます。                                                                                                    | ます。                                                                                                    |
| 174  | Step3 写真全体の色調<br>を整える<br>手順1<br>画像ショットの囲み位<br>置のズレ     | レイヤー<br>● 種類<br>● 種類<br>● 単数<br>● 一型<br>● 二型<br>● 二<br>● 二型<br>● 二型<br>● 二<br>● 二<br>● 二<br>● 二<br>● 二<br>● 二<br>● 二<br>● 二 | レイヤー<br>・ * *<br>・ *<br>・ *<br>・ *<br>・ *<br>・ *<br>・ *<br>・                                                                                                    |
| 174  | Step3 写真全体の色調<br>を整える<br>手順2<br>画像ショットの囲み位<br>置のズレ     | ■性<br>・・シカーブ<br>プリセット: カスタム<br>・ ホスト<br>・ ホスト<br>・ ホスト<br>・ ・・シカーブ<br>・ ・・シカーブ<br>・ ・・シカーブ<br>・ ・・シカーブ<br>・ ・・シカーブ<br>・ ・・シカーブ<br>・ ・・シカーブ<br>・ ・・シカーブ<br>・ ・シカーブ<br>・ ・シカーブ<br>・ ・シカーブ<br>・ ・シカーブ<br>・ ・シカーブ<br>・ ・シカーブ<br>・ ・シカーブ<br>・ ・シカーブ<br>・ ・シカーブ<br>・ ・シカーブ<br>・ ・シカーブ<br>・ ・シカーブ<br>・ ・シカーブ<br>・ ・・シカーブ<br>・ ・・シカーブ<br>・ ・・・・・・・・・・・・・・・・・・・・・・・・・・・・・・・・・・・                                                                                                    | ■性 >>   =<br>If □   ->カーブ<br>Py(5y): カンスは、<br>RG3 ● Beb/HEI<br>A<br>A<br>A<br>A<br>A<br>A<br>A<br>A<br>A<br>A<br>A<br>A<br>A                                          |
| 184  | Stepl ヘアラインを作<br>成する<br>手順 7                           | 「Alt (option)」キーを押しながら、左右いず<br>れかの <u>コーナー</u> ハンドルを外側に広げて、ぼかし<br>残り部分が画面内に残らないように拡大します。                                                                                                    | 「Alt (option)」キーを押しながら、左右いず<br>れかの <u>サイド</u> ハンドルを外側に広げて、ぼかし<br>残り部分が画面内に残らないように拡大します。                                                                               |
| 218  | Step2 選択とマスクで   境界を調整する   手順3                          | ブラシサイズを [12 <u>pt</u> ] に設定します。                                                                                                    | ブラシサイズを [12 <u>px</u> ] に設定します。                                                                                                    |
| 219  | Step2 選択とマスクで<br>境界を調整する<br>手順3                        | 境界が大きくぼやけている部分は、ブラシサイズ<br>を [18 <u>pt</u> ] 程度まで拡大して境界をなぞります。<br>反対に、小さくぼけている部分はブラシサイズを<br>[6 <u>pt</u> ] 程度に縮小してなぞります。                                                                                                    | 境界が大きくぼやけている部分は、ブラシサイズ<br>を [18 <u>px</u> ] 程度まで拡大して境界をなぞります。<br>反対に、小さくぼけている部分はブラシサイズを<br>[6 <u>px</u> ] 程度に縮小してなぞります。                                               |
| 219  | Step2 選択とマスクで   境界を調整する   手順4                          | ブラシサイズは [12 <u>pt</u> ] に設定します。                                                                                                    | ブラシサイズは [12 <u>px</u> ] に設定します。                                                                                                    |
| 223  | Step1 クリッピングマ<br>スク用のシェイプを作<br>成<br>手順2                | このシェイプは最終的には表示されないので、カ<br>ラーは何色でも構いませんが、ここでは <u>わかりや</u><br><u>すくに</u> 赤([R:255、G:0、B:0])にしてお<br>きます。                                                                                                    | このシェイプは最終的には表示されないので、カ<br>ラーは何色でも構いませんが、ここでは <u>わかりや</u><br><u>すいように</u> 赤([R:255、G:0、B:0])にしてお<br>きます。                                                               |
| 227  | Step4 境界線とドロッ<br>プシャドウを追加<br>手順2                       | 続いて、[スタイル] リストの [ドロップシャドウ]<br>をクリックし、 <u>[不透明度] を [75%]、[距離] を</u><br><u>[10px]</u> 、[スプレッド]を[0%]、[サイズ]を[10px]<br>に設定します。                                                                                                    | 続いて、[スタイル] リストの [ドロップシャドウ]<br>をクリックし、 <u>[不透明度] を [75%]、[角度] を</u><br><u>[120°]、[距離]を[10px]</u> 、[スプレッド]を[0%]、<br>[サイズ] を [10px] に設定します。                              |
| 229  | Step1 背景写真をイラ<br>スト風に加工する<br>手順 2                      | [トーンとディテール]は、[ガンマ]を[1.2]、<br>[露光量]を <u>[0.5]</u> 、ディテールを[+30%]に設<br>定します。                                                                                                    | [トーンとディテール]は、[ガンマ]を[1.2]、<br>[露光量]を <u>[+0.5]</u> 、ディテールを[+30%]に<br>設定します。                                                                                            |
| 229  | Step1 背景写真をイラ<br>スト風に加工する<br>手順2<br>画像ショット内の設定<br>値の表示 | HDR トーン X   フリセット(E): カスタム の. 0.   方法: ローカル目(0)1(1) 0. 0.   「方法: ローカル目(0)1(1) 0. 0.   「すび大彩) 100 px   当ば(R): 100 px   「すび大彩」 1. 1.   「コッジを消ちかに(T) 1. 1.   「カンマ(G): 1. 1.   ディマール(0): 1. 1.                                                                                                    | HDR トーン ×   プリセット(E): カスタム •   デ坊差: ローカル書り付け •   「お法: ローカル書り付け •   「お法: ローカル書り付け •   「よびブ税彩 100 #   「よびブ光彩 100 #   「よびブを消られた(T) * *   「カンマ(G): 1 1   ディデール(D): +330 % |

※最新の正誤情報はウイネットホームページ(https://www.wenet.co.jp/)で公開しております。 [商品カテゴリー]→[グラフィックデザイン]を選択し、該当書籍の詳細ページをご確認ください。